# <u>水道キャラパン2025</u> 水道キャラバンお申込み方法

200

(マイページ作成済みの学校用)

|      | 水道キャラバン2025<br>協 マイページ                                                                                                    |  |
|------|----------------------------------------------------------------------------------------------------|--|
| ログイン |                                                                                                    |  |
|      | *道キャラパン2025の出情授業関係者様ログインページになります。<br>IDとパスワードを入力してください。          ID         パスワード         パスワード         パスワードをお忘れ/変更の方はこちら<br>IDをお忘れの方はこちら<br>どちらもお忘れの場合はこちら         レログイン |  |

※パスワードやIDをお忘れの方はP8以降を参照

### ②マイページのお申込みボタンをクリック。

|                                                          |                                                       | anitz w (1979)            |
|----------------------------------------------------------|-------------------------------------------------------|---------------------------|
| マイページTOP >                                               |                                                       | 実施までの流れ                   |
| お申込み内容確認/変更 >                                            | 現在のステータス                                              | STEP 】 お申込み               |
| サポートセンターへの                                               | お申込み前                                                 | <b>STEP 2</b> マイページ発行お手続き |
| お問合せ <b>(</b>                                            | a " B                                                 | STEP 3 日程確定のお手続き          |
| 当日までに<br>ご準備いただくもの >                                     |                                                       | STEP 4 最終確認のお手続き          |
| よくあるご質問 🖸                                                |                                                       | 水道キャラバン授業実施               |
| <ul> <li>▲ マイページの利用方法</li> <li>▲ 水道キャラバン紹介チラシ</li> </ul> | ┃お知らせ                                                 |                           |
| 水道キャラバン                                                  | 2025.4.3 日程が確定しました。確定手続きをお願<br>2025.4.1 日米本亦再た一分けました。 | いします。                     |
| サポートセンター<br>TEL:03-5427-0640<br>電話受付時間:10時~19時           | 2025.3.1 担当者変更を受引りました。<br>2025.3.27 マイページの設定を完了しました。  |                           |
| (土目祝日・8月を除く)                                             | 2025.3.26 申込を完了しました。                                  |                           |
|                                                          |                                                       |                           |
|                                                          |                                                       |                           |

| 水道キャラ<br>協 お申込                                                                                                    | <b>パン2025</b><br>みフォーム                                                                                       |   |                                                                                    |                                                                              |
|----------------------------------------------------------------------------------------------------|----------------------------------------------------------------------------------------------------|---|------------------------------------------------------------------------------------|------------------------------------------------------------------------------|
| ▲ お申込み前に<br>本お申込みフォームは、インターネットブラウ<br>推奨以外のブラウザ「Internet ExplorerやSafar                                                                                                    | <mark>めずご確認ください</mark><br>サザ「Google Chrome」を推奨しております。<br> 等」では正常に動作しない場合がございます。                              | ) |                                                                                    |                                                                              |
| 基本 情報<br>学校名 Ø3<br><sup>■</sup> 版町<br>選択してください ◇                                                                                                    | <b>学校名</b><br>選択してください                                                                                       | • | ● 入力されている学校名が                                                                      |                                                                              |
| 余望日程 ご希望の日程と授業時間、実施希望回数を入力してください。 *実施希望タイプや回数等、授業内容についてはこちらをご覧ください。 *状施希望タイプや回数等、授業内容についてはこちらをご覧ください。 *はひゃくの学校様に実施いただくため、可能な限り学本合同(1枚につい #3.************************************ | き1回) での実施をお願いしております。         実施希望タイプ(授業時間)         90分       45分         実施希望回数         1回       2回       3回 | • | <ul> <li>水道キャラバンキャラバン実施希望日を<br/>カレンダーよりお選びください。<br/>実施希望タイプ、回数もご選択ください。</li> </ul> |                                                                              |
| 第2希望 任単<br>カレンダーアイコンをクリックして、「×」以外の日晷を選択してく<br>ださい。<br>カレンダーから選んでください                                                                                                    | 実施希望タイプ(授業時間)       90分       45分       実施希望回数       1回     2回       3回                                      |   | [カレンダーの〇]<br>〇:空きが十分ご                                                              | △×]<br>ざいます                                                                  |
| 第3希望 住意<br>カレンダーアイコンをクリックして、「×」以外の日曜を選択してく<br>ださい。<br>カレンダーから選んでください                                                                                                    | <ul> <li>実施希望タイプ(提業時間)</li> <li>90分 45分</li> <li>実施希望回数</li> <li>1回 2回 3回</li> </ul>                         |   | △:残り少なくな<br>×:ご予約で埋ま<br>※ご希望日程をす<br>ご調整をお願い<br>いずれか1つC<br>ご希望に添い                   | っております<br>っております<br>すべて∆をご選択された際 <br>いする場合がございます。<br>)を選んでいただけると<br>やすくなります。 |

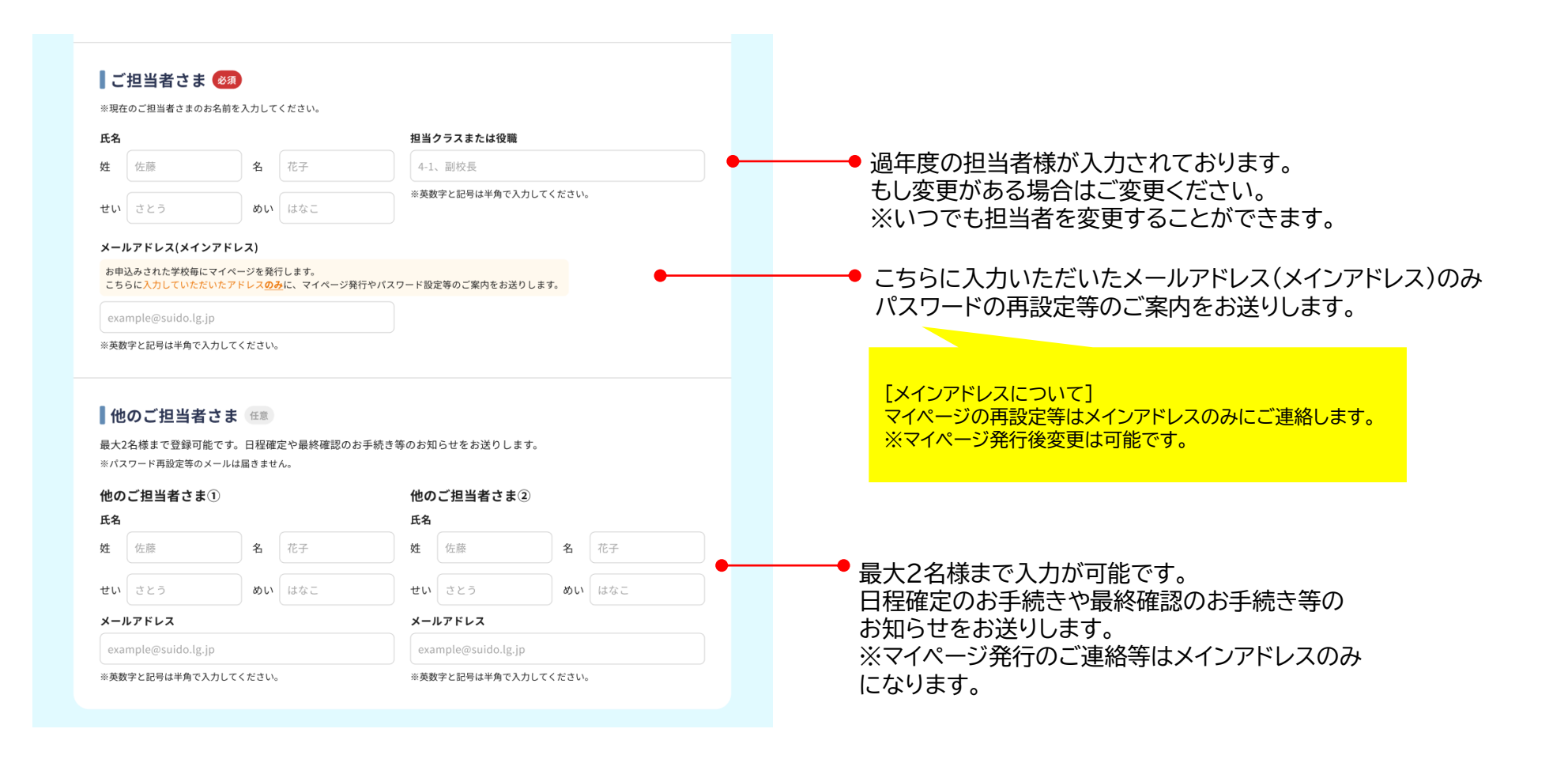

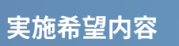

| ●現状でわかっているクラス、人数をご人力ください。                                                                     |
|-----------------------------------------------------------------------------------------------|
|                                                                                               |
|                                                                                               |
|                                                                                               |
|                                                                                               |
|                                                                                               |
|                                                                                               |
|                                                                                               |
|                                                                                               |
|                                                                                               |
|                                                                                               |
|                                                                                               |
| ●過年度の実施場所が入力されております。<br>もし変更がある場合はご変更ください。<br>※準備の関係上、 <mark>授業1時間前から利用可能な場所</mark> をご入力ください。 |
| <ul> <li>午後の実施ができない曜日がありましたら、ご選択ください。</li> <li>日程調整が必要になった際に、参考にさせていただきます。</li> </ul>         |
| ●授業時間が40分間等、特記事項がございましたらご入力ください。                                                              |
|                                                                                               |

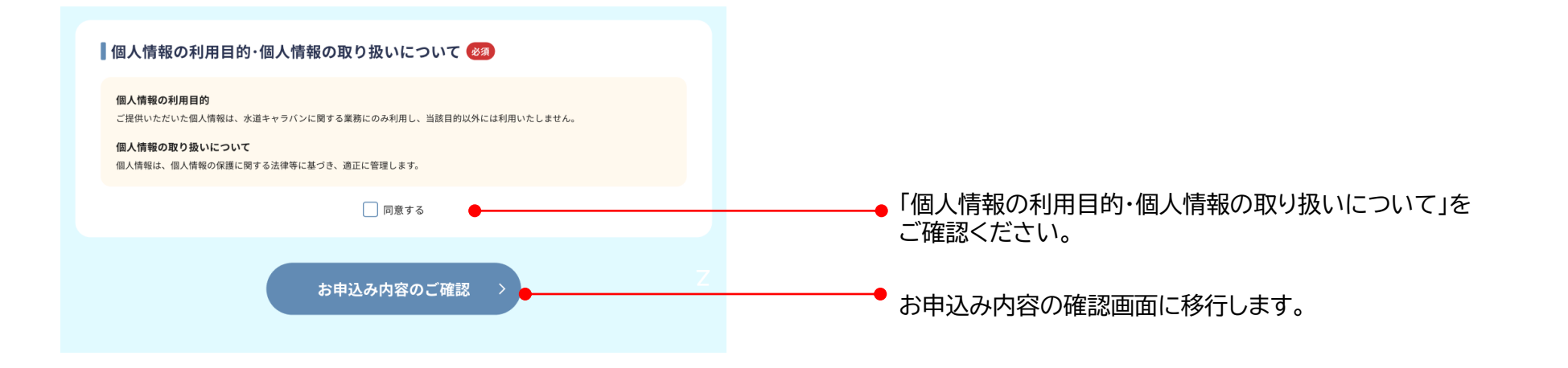

| <b>水道キャラバン202</b>            | 2 <b>5</b><br>4 |   |
|------------------------------|-----------------|---|
| お申込み内容確認<br>△ まだお申込みは完了していませ | th              |   |
| 中込み内容確認                      |                 |   |
| Rõ                           | r. 🕒            | Z |
|                              |                 |   |

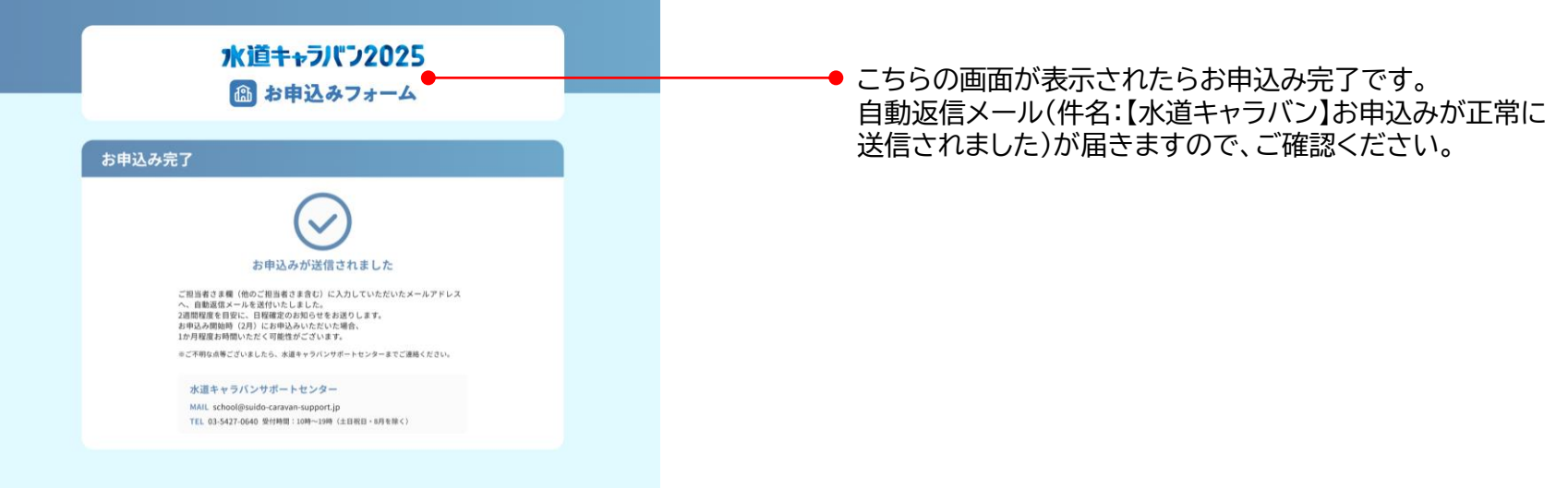

## 8

## 【パスワードをお忘れの方】

### ① パスワード再設定画面でIDとメインアドレスを入力

|          | 水道キャラバン2025<br>励 マイページ                                |  |
|----------|-------------------------------------------------------|--|
| パスワード再設  | 定                                                     |  |
| FR. IDZX | インアドレスとして登録されているメールアドレスの入力をお願いいたします。<br>ID<br>メインアドレス |  |
|          | 登録されているメールアドレスをお忘れの方は <u>こちら</u><br>送信                |  |
|          |                                                       |  |

## 

#### ② メインアドレス宛に届くメールのURLをクリック

------

| 件名:【水道キャラバン】パスワードの再設定をお願いいたします。                                                                                                    |  |
|----------------------------------------------------------------------------------------------------|--|
| ○○小学校<br>○○さま                                                                                                    |  |
| このメールは、パスワードをお問合せいただいた方にお送りしています。<br>下記よりパスワードの再設定をお願いいたします。                                                                                                    |  |
| ■パスワード再設定<br>https://d10000000kypdeacdev2.sandbox.my.salesforce-<br>sites.com/download/?Number=135002&Id=a00BU0000001jmH<br>※有効期限:●時間。お問合せ後、●時間経過すると使用できなくなりますので、ご注意ください。<br>※URLがうまく表示されない場合は添付の二次元パーコードからお試しください。 |  |
| ご不明な点等ございましたら水道キャラバンサポートセンターまでお問合せください。                                                                                                    |  |
| <br>水道キャラバンサポートセンター(学校)<br>MAIL:school@suido-caravan-support.jp<br>TEL:03-5427-0640<br>電話受付時間:10時~19時<br>(土日祝日・8月を除く)                                                                                               |  |

### ④ こちらの画面が表示されたらパスワード再設定完了です。

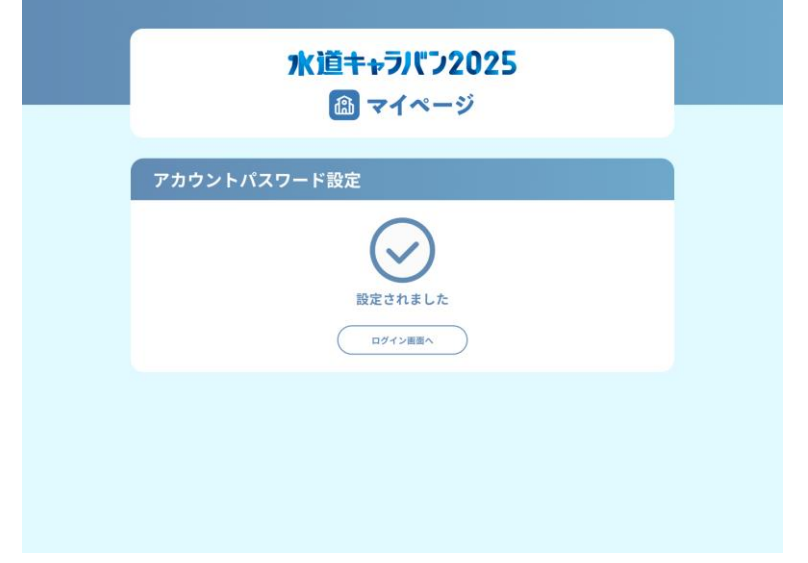

## 【IDをお忘れの方】

#### ① ログインID再設定画面でメインアドレスとパスワードを入力

|     | 水道キャラバフ2025                                                          |  |
|-----|----------------------------------------------------------------------|--|
| ログイ | ンID再設定                                                               |  |
|     | 下記、メインアドレスとして登録されているメールアドレスと<br>パスワードの入力をお願いいたします。<br><b>メインアドレス</b> |  |
|     | <i>И</i> 27-F ~ ~ ~                                                  |  |
|     | 登録されているメールアドレスをお忘れの方は <u>こ5-5</u><br>送信                              |  |

| ② メインアドレス宛にIDを通知します。                                                                                                    |
|----------------------------------------------------------------------------------------------------|
| 件名:【水道キャラバン】ID通知                                                                                                    |
| OO小学校<br>OOさま                                                                                                    |
| このメールは、IDをお問合せいただいた方にお送りしています。<br>IDは下記になります。                                                                                    |
|                                                                                                    |
| 下記は学校の重要な情報となりますので、大切に保管いただきますようお願いいたします。<br>・ID<br>・パスワード<br>・メインアドレス(本メールを受信しているメールアドレス)<br>※新しいご担当者様に代わる際は、引き継ぎをよろしくお願いいたします。 |
| ご不明な点等ございましたら水道キャラバンサポートセンターまでお問合せください。                                                                                          |
| <br>水道キャラバンサポートセンター(学校)<br>MAIL:school@suido-caravan-support.jp<br>TEL:03-5427-0640<br>電話受付時間:10時~19時<br>(土日祝日・8月を除く)<br>        |
|                                                                                                    |

## 【パスワード・ID忘れ】

① マイページ再発行申請画面で必要情報をご入力ください。

## 

#### マイページ再発行申請

下記、項目を入力の上「送信」ボタンを押してください。

※内容を確認いたしまして、水道キャラバンサポートセンターよりご連絡差し上げます。

学校名

#### ご担当者名

#### 担当クラスまたは役職

4-1、副校長

※英数字と記号は半角で入力してください。

#### メインアドレス

※既に登録しているメインアドレスが分かる方はそちらを入力してください。

※メインアドレスが分からない場合は、メインアドレスとして登録する メールアドレスを入力してください。

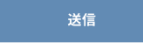

#### ② メインアドレス宛にIDを通知します。

#### 件名:【水道キャラバン】ID通知

○○小学校 ○○さま

このメールは、ID・パスワードをお問合せいただいた方にお送りしています。 下記にてIDをお知らせいたします。

各学校さまごとのIDは下記になります。 設定手順に沿ってマイページの設定をお願いいたします。

ID:00000

~マイページの設定手順~ ①下記「アカウントパスワード設定」にアクセス ②パスワードを設定 ③マイページ登録完了 ④マイページにログイン(ブックマークに追加することをお勧めします。)

設定完了後のログインページへは、「おうち水道キャラバン」ホームページまたは、 下記のURLからも行けます。

■マイページログイン https://suido.my.site.com/mypage/DNA WEBPortalSiteLogin2024

下記は学校の重要な情報となりますので、大切に保管いただきますようお願いいたします。 ・ID ・パスワード ・メインアドレス(本メールを受信しているメールアドレス)

※新しいご担当者様に代わる際は、引き継ぎをよろしくお願いいたします。

ご不明な点等ございましたら水道キャラバンサポートセンターまでお問合せください。 -------

水道キャラバンサポートセンター(学校) MAIL:school@suido-caravan-support.jp TEL:03-5427-0640 電話受付時間:10時~19時 (土日祝日・8月を除く)

③ P8のパスワード再設定の手順に沿ってパスワードを設定ください。